# 湖南省医院协会 会员使用手册

2021年12月

## 目 录

| 1 | 会员注   | 注册…        |            | 4   |
|---|-------|------------|------------|-----|
| 2 | 会员    | 登录         |            | 4   |
| 3 | 会员到   | 系统…        |            | 5   |
|   | 3.1   | 申请成        | 戊为会员       | 6   |
|   | 3.2 ī | 首页…        |            | .10 |
|   | 3.3   | 内部通        | 重知         | .10 |
|   | 3.4   | 会议报        | 经名         | .11 |
|   | 3.4.1 | ' Z        | 在线报名       | .11 |
|   | 3.4.2 | ? ∄        | 我的报名       | .13 |
|   | 3.4.3 | 8 ∌        | 我参加的会议     | .13 |
|   | 3.4.4 | t ∌        | 我的评论       | .13 |
|   | 3.5 i | 调查问        | 9卷         | .13 |
|   | 3.6   | 内部曲        | 『箱         | .14 |
|   | 3.6.1 | 4          | <i>收件夹</i> | .14 |
|   | 3.6.2 | 2 #        | 翼写邮件       | .14 |
|   | 3.6.3 |            | 寄件夹        | .14 |
|   | 3.6.4 | t <u>i</u> | 草稿夹        | .15 |
|   | 3.6.5 | 15         | <i>安件夹</i> | .15 |
|   | 3.7   | 会员缴        | 收费         | .15 |

| 3.8 信        | 息报送    |  |
|--------------|--------|--|
| 3.8.1        | 上报信息   |  |
| 3.9 会        | 会信息    |  |
| <i>3.9.1</i> | 会员信息   |  |
| 3.9.2        | 员工管理   |  |
| 3.9.1        | 员工审核   |  |
| 3.10 个       | `人中心   |  |
| 3.10.1       | 1 用户信息 |  |
| 3.10.2       | ? 修改密码 |  |
| 3.10.3       | 3 我的积分 |  |
| 3.10.4       | 4 在线问答 |  |
| 3.10.5       | 系统消息   |  |

## 1 会员注册

(1) 点击页面上的"用户登录"按钮,点击"立即注册"按钮,注册新会员

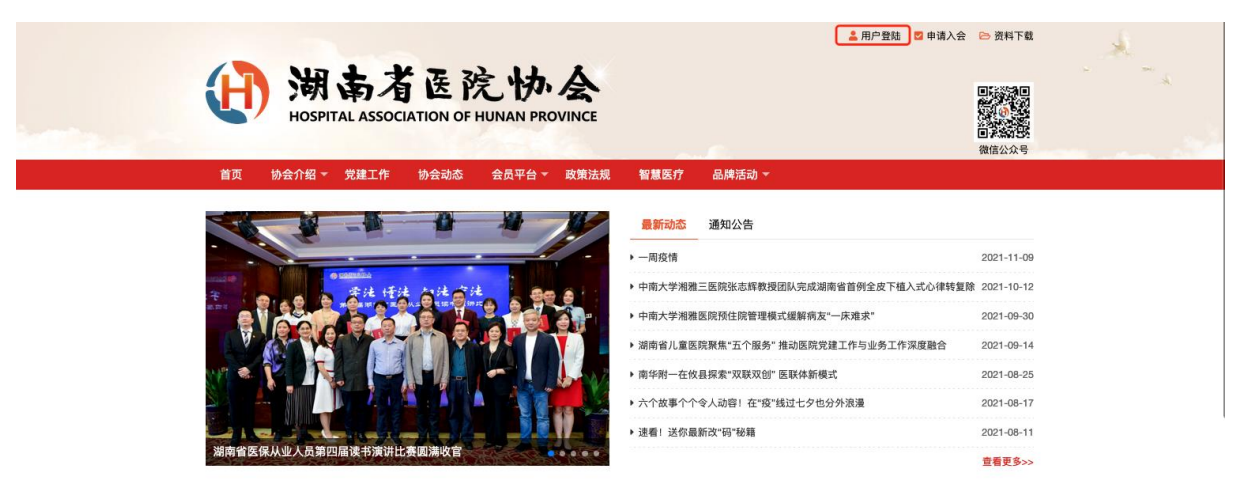

(2) 填写用户名、密码、验证码后点击"立即注册"按钮, 登录系统

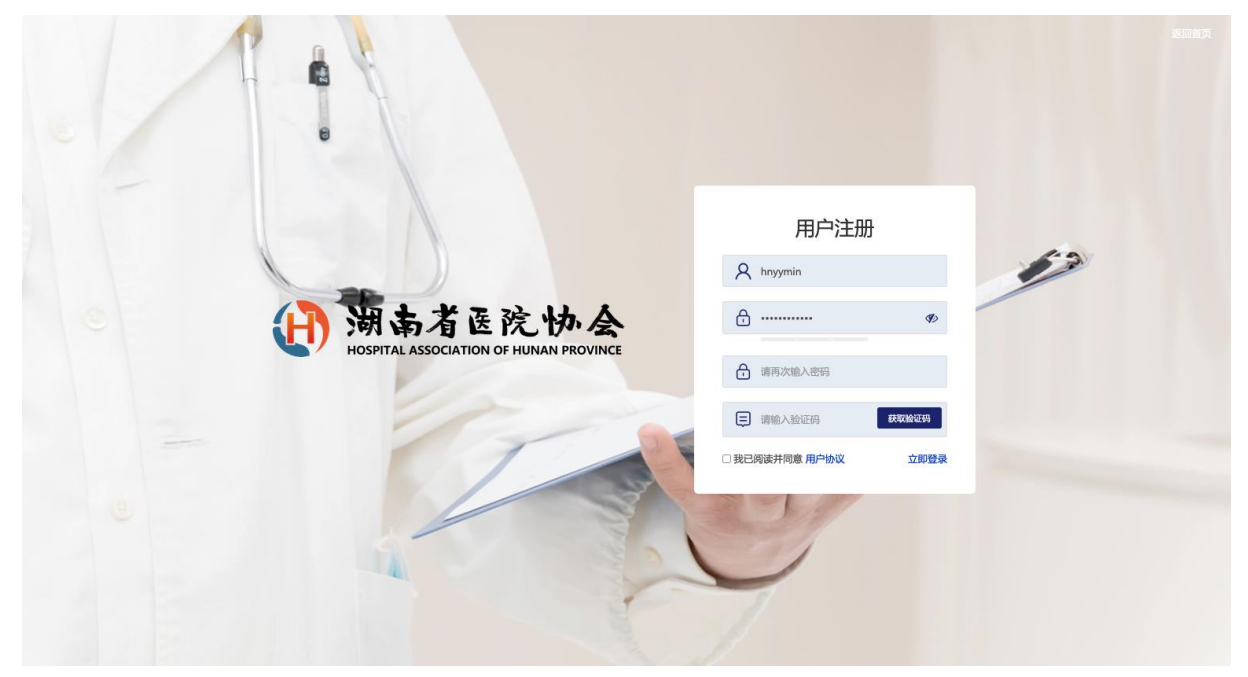

## 2 会员登录

(1) 点击页面上的"会员登录"按钮

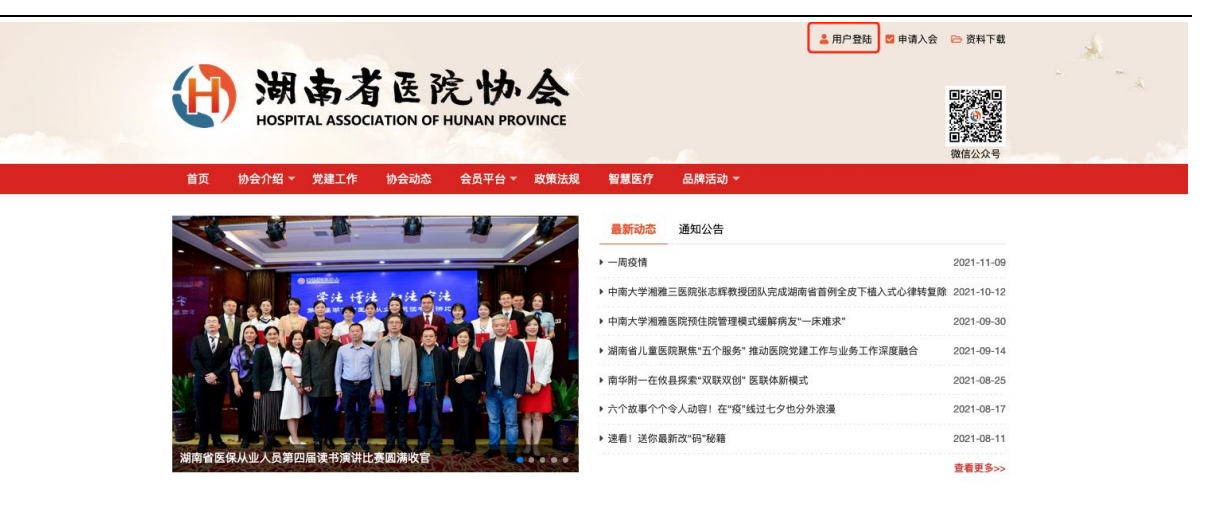

(3) 填写手机号、验证码后点击"立即登录"按钮, 登录系统

| • |                                                                             |                                       |  |
|---|-----------------------------------------------------------------------------|---------------------------------------|--|
|   | 田<br>湖<br>島<br>者<br>医院<br>协<br>会<br>HOSPITAL ASSOCIATION OF HUINAN PROVINCE | 用户登录<br>A 清能人的并机号 ★ 清能人能的并机号 ★ 清能人能记书 |  |
|   |                                                                             | 映世録示式? 立即注册<br>立即注册                   |  |

(3) 登录系统后,填写用户名,姓名,性别等信息,完善个人信息,填写完成后,点 击"下一步",进入系统。

|                | 生物开中学                              |            |                                                                                           |
|----------------|------------------------------------|------------|-------------------------------------------------------------------------------------------|
|                | 调感无光器                              |            |                                                                                           |
| 请制入用户名(可作力登录名) |                                    | 1201000000 |                                                                                           |
| 请输入真实姓名        |                                    | 请选择性别 >    |                                                                                           |
| 请选择民族          | ~                                  | 请输入单位全称    |                                                                                           |
|                | 下                                  | 步          |                                                                                           |
|                |                                    |            |                                                                                           |
|                |                                    |            |                                                                                           |
|                | 清能入用户名(可作为塑质名)<br>清能入真实姓名<br>请选择民族 |            | 講能人用户名(可作为登录名)       1501000000         講能人與实姓名       減选择租則         講选人與定姓名       講能人単位全称 |

## 3 会员系统

## 3.1 申请成为会员

(1) 在"会员信息"栏目中的"会员申请", 点击"会员申请"按钮。

| 会员信息 |             | 首页 / 会员申请 |
|------|-------------|-----------|
| 会员信息 |             |           |
| 会员申请 |             |           |
| 绑定单位 | ●<br>申请会员単位 |           |

(2) 浏览会员须知后,点击"立即申请"按钮,开始注册会员。

| 会员信息 | 首页 / 会员申证                                                                                                    |
|------|----------------------------------------------------------------------------------------------------|
| 会员信息 |                                                                                                    |
| 会员申请 |                                                                                                    |
| 绑定企业 | 上传申请材料     一     日本     日本 |
|      | 入会须知                                                                                                    |
|      | 一、会员的权利和义务                                                                                                    |
|      | 会员权利:                                                                                                    |
|      | (1)本团体的选举权、被选举权和表决权;                                                                                                    |
|      | (2)参加本团体的活动权;                                                                                                    |
|      | (3)获得本团体服务的优先权;                                                                                                    |
|      | (4)对本团体工作的批评建议权和监督权;                                                                                                    |
|      | (5)入会自愿、退会自由。                                                                                                    |

(3) 填写入会登记表,填写完成后,点击"提交"即可。

| 会员信息 | 首页 / 会员申请                                       |
|------|-------------------------------------------------|
| 会员信息 |                                                 |
| 会员申请 |                                                 |
| 绑定企业 |                                                 |
|      | 入会須知 上传申请材料 在线甲核 会议复审 應納会费 快速会员证                |
|      |                                                 |
|      | 请您填写信息                                          |
|      | 单位信息                                            |
|      | * 组织机构代码:                                       |
|      | 1度25年6人19月17日                                   |
|      | * 企业名称:<br>************************************ |
|      | m.m.r                                           |
|      | <b>英文名称</b> :<br>诸你给人苦文名称                       |
|      |                                                 |
|      | 12-12-12-13-13-1-1-1-1-1-1-1-1-1-1-1-1-1        |
|      | * 企业驻地:                                         |

(4) 填写信息完成后,等待管理员进行审核。

| 会员信息 | 首页 / 会员申请                         |
|------|-----------------------------------|
| 会员信息 |                                   |
| 会员申请 |                                   |
| 绑定企业 |                                   |
|      |                                   |
|      | 您好,您的会员入会申请信息已提交成功<br>请您耐心等待审核结果! |

(5)如果审核信息不符合要求,可查看到申请驳回及驳回原因,点击"编辑信息"按钮, 重新上报。

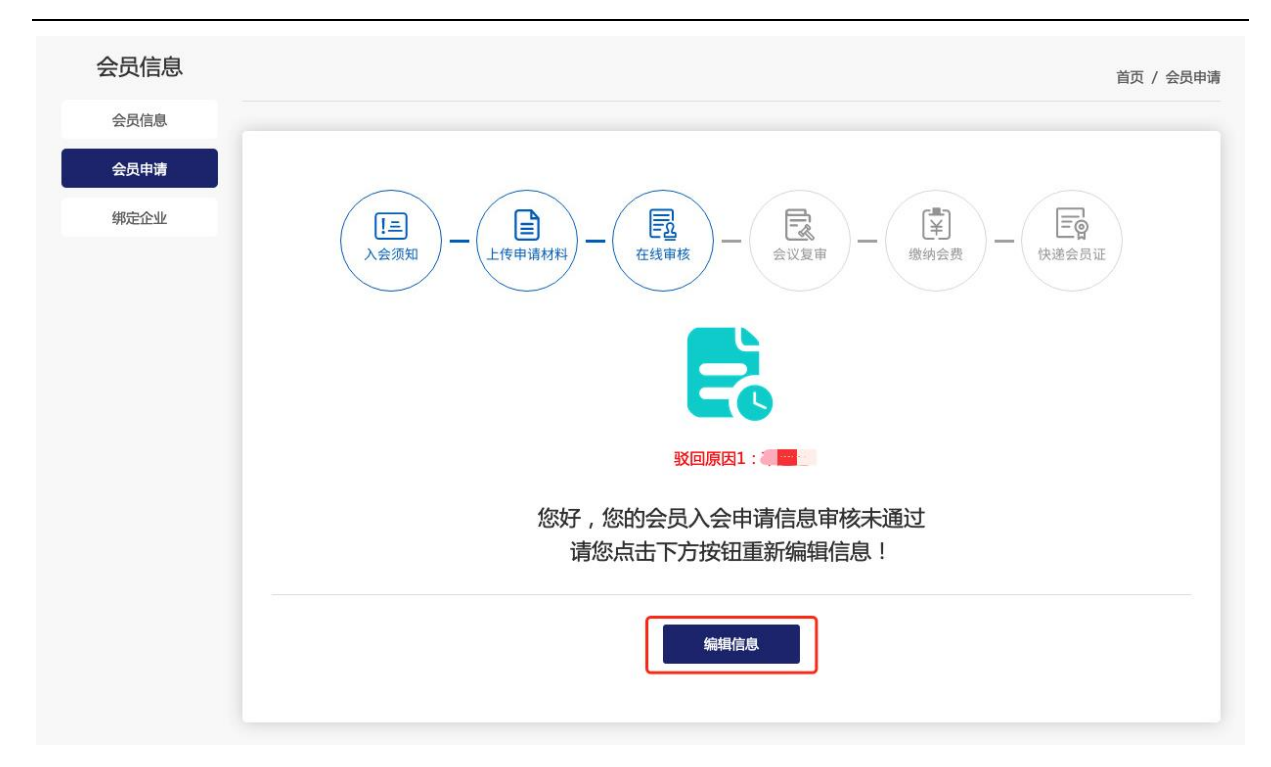

#### (6) 初审通过后, 等待会议复审

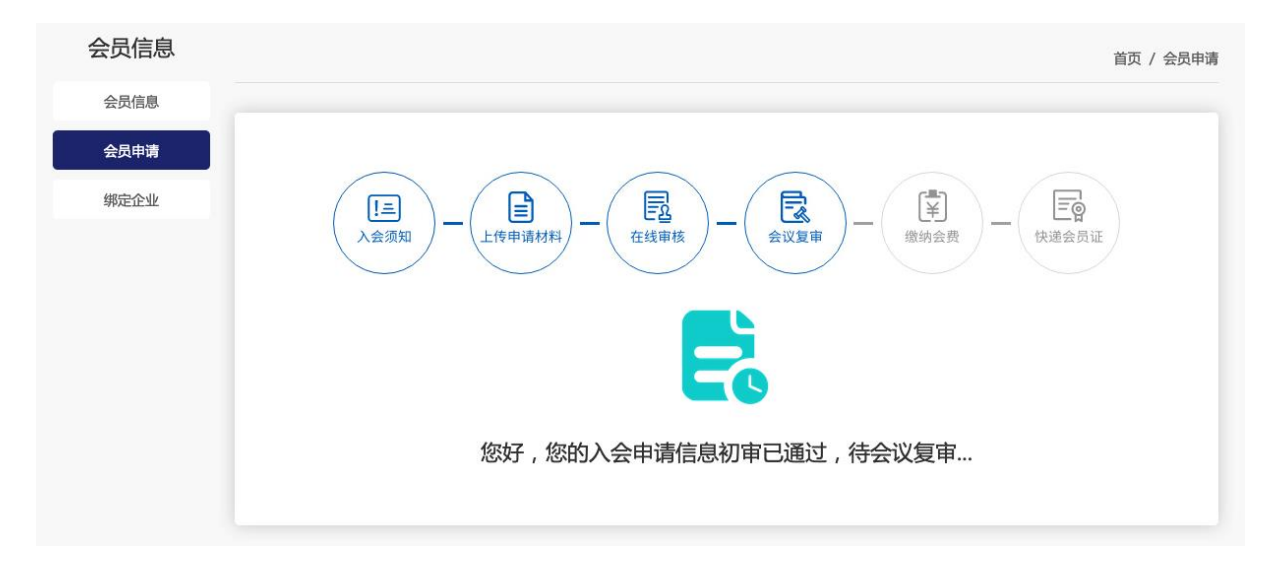

(7)复审通过后,会员单位须缴纳会费,填写信息,上传缴费凭证,填写完成后,点 击"确定"按钮,即可。

| 会员信息 |                                                                                                    |  |  |  |  |
|------|----------------------------------------------------------------------------------------------------|--|--|--|--|
| 会员信息 |                                                                                                    |  |  |  |  |
| 会员申请 | $\begin{pmatrix} \blacksquare \\ \lambda_{\Delta g M} \end{pmatrix} - \begin{pmatrix} \blacksquare \\ \bot f \phi = \tilde{g} M M \end{pmatrix} - \begin{pmatrix} \blacksquare \\ \Delta t \phi = \tilde{k} \end{pmatrix} - \begin{pmatrix} \blacksquare \\ \Delta t \phi = \tilde{k} \end{pmatrix} - \begin{pmatrix} \blacksquare \\ \Delta t \phi = \tilde{k} \end{pmatrix} - \begin{pmatrix} \blacksquare \\ \phi = \tilde{k} \end{pmatrix} - \begin{pmatrix} \blacksquare \\ \phi = \tilde{k} \end{pmatrix} - \begin{pmatrix} \blacksquare \\ \phi = \tilde{k} \end{pmatrix} = \begin{pmatrix} \blacksquare \\ \phi = \tilde{k} \end{pmatrix} = \begin{pmatrix} \blacksquare \\ \bullet \\ \bullet \end{pmatrix} = \begin{pmatrix} \blacksquare \\ \bullet \\ \bullet \end{pmatrix} = \begin{pmatrix} \blacksquare \\ \bullet \\ \bullet \\ \bullet \end{pmatrix} = \begin{pmatrix} \blacksquare \\ \bullet \\ \bullet \\ \bullet \\ \bullet \end{pmatrix} = \begin{pmatrix} \blacksquare \\ \bullet \\ \bullet \\ \bullet \\ \bullet \end{pmatrix} = \begin{pmatrix} \blacksquare \\ \bullet \\ \bullet \\ \bullet \\ \bullet \\ \bullet \\ \bullet \\ \bullet \\ \bullet \\ \bullet \\$ |  |  |  |  |
| 绑定企业 |                                                                                                    |  |  |  |  |
|      | ¥ ▲ 您好,您的会员入会申请审核已通过,请参照会籍标准及时缴纳会费,并在下方填写交费信息!                                                                                                    |  |  |  |  |
|      | 交费年月: 2021-10 至 2022-10 *                                                                                                    |  |  |  |  |
|      | 交费日期: 2021-10-28                                                                                                    |  |  |  |  |
|      | 交费方式: ● 现金 ◎ 银行汇款 ◎ 其他                                                                                                    |  |  |  |  |
|      | 实际交费(价值): 30000 元 ★                                                                                                    |  |  |  |  |

提交完成后,等待管理员确认。

| 会员信息 | 首页 / 会员申请                |
|------|--------------------------|
| 会员信息 |                          |
| 会员申请 |                          |
| 绑定企业 |                          |
|      | ¥                        |
|      | 您好,您上传的交费信息等待确认中,请您耐心等待! |

(13) 缴费信息确认后,会员在"会员申请"栏目中,点击"确认已收到会员证",完成会员申请。

| 会员信息 | 首页 / 会员申请                                         |
|------|---------------------------------------------------|
| 会员信息 |                                                   |
| 会员申请 |                                                   |
| 员工管理 |                                                   |
|      |                                                   |
|      | 您好,恭喜您已完成会员申请的全部流程!您的会员证将立即下发,由于需要邮寄过程请您<br>耐心等待。 |
|      | 确认已收会反证                                           |

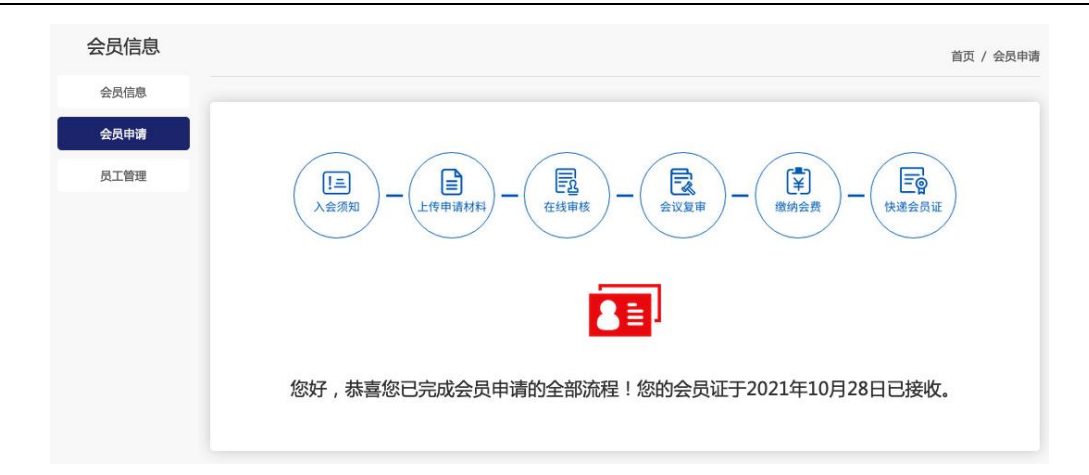

## 3.2 首页

会员登录到系统中,可看到会员信息,及各种功能按钮。

| では<br>では<br>では<br>では<br>では<br>では<br>では<br>では<br>では<br>での<br>での<br>での<br>での<br>での<br>での<br>での<br>での<br>での<br>での | 中<br>        |      |         |              |      |  |
|----------------------------------------------------------------------------------------------------|--------------|------|---------|--------------|------|--|
| <b>会员信息</b><br>入会时间:202                                                                                        | 1-10-28 完善信息 |      | 印法 文即签到 | その<br>第1世の分の | 查看详细 |  |
|                                                                                                    | -            |      |         |              |      |  |
| <b>(</b> )<br>内部通知                                                                                             | 会议报名         | 问卷调查 | 内部邮箱    | 会费缴纳         | 信息报送 |  |
| 会员信息                                                                                                    | 2 ■          |      |         |              |      |  |

## 3.3 内部通知

(4) 会员单位或会员单位员工,在"内部通知"栏目中可查看到内部通知,点击标题,可 查看详细内容。也可通过"全部、未看、已看"进行筛选查看。

| 首页 | 内部通知 | 会议报名 | 问卷调查            | 内部邮箱 | 会费缴纳 | 信息报送 | 会员信息 | 个人中心 |   |   |                  |
|----|------|------|-----------------|------|------|------|------|------|---|---|------------------|
| 内  | 部通知  |      |                 |      |      |      |      |      |   |   | 首页 / 内部通知        |
| F  | 内部通知 | Ê    | 8 <b>*</b>      | 看 E  | 酒    |      |      |      |   |   |                  |
|    |      | 问    | ₩ <b>1</b> 11   |      |      |      |      |      |   |   | 2021-09-18 10:01 |
|    |      | 培    | <b>an 2</b>     |      |      |      |      |      |   |   | 2021-09-18 09:31 |
|    |      |      | <b>а</b>        |      |      |      |      |      |   |   | 2021-09-18 09:21 |
|    |      | 普    | i<br>الم<br>الم |      |      | 23   | a.   | 122  | 2 | - | 2021-09-18 12:00 |

## 3.4 会议报名

## 3.4.1 在线报名

(1) 会员在会议报名板块中的"在线报名"栏目可查看到会议信息, 点击查看详细内容进行报名。

| 会议报名   | 首页 / 在线报名                                              |
|--------|--------------------------------------------------------|
| 在线报名   | 2021年10月会议                                             |
| 我的报名   | 振名人数:10                                                |
| 我参加的会议 | 联赛电话:15010000000<br>据冬载止时间:2021-10-2911:17             |
| 我的评论   | Ale Findeman 1, 1,                                     |
|        | 探名人数:20<br>联系电话:13700000000<br>报名截此时间:2021-09-20 18:00 |

点击"立即报名"按钮,可报名会议。

| 会议报名   | 首页 / 在线振名 / 会议详细                                                                                                    |
|--------|----------------------------------------------------------------------------------------------------|
| 在线报名   |                                                                                                    |
| 我的报名   | 2021年10月会议                                                                                                    |
| 我参加的会议 | 探谷截止时间: 2021-10-29 11:17                                                                                                    |
| 我的评论   | <ul> <li>         ・ 新名人数: 0/10人         ・ 新名人数: 0/10人         ・ 新名人数         ・ 新名人数         ・ 新名人数         ・ 新名人数         ・ 新名人数         ・ 新名人         ・ 新名人数         ・ 新名人数         ・ 新名人         ・ 新名人         ・ 新名人         ・ 新名人         ・ 新名人         ・ 新名人         ・ 新名人         ・ 新名人         ・ 新名人         ・ 新名人         ・ 新名人         ・ 新名人         ・ 新名人         ・ 新名人         ・ 新名人         ・ 新名人         ・ 新名人         ・ 新名人         ・ 新名人         ・         ・         ・</li></ul> |
|        | 会议内容 会议资料                                                                                                    |
|        | 会议内容                                                                                                    |

(2) 填写报名信息,点击"提交"按钮即可。

| 会议报名   |                                                                                                    |                                                                          | 首而 / 在线报名 / 会议         |  |  |  |
|--------|----------------------------------------------------------------------------------------------------|--------------------------------------------------------------------------|------------------------|--|--|--|
| 在线报名   |                                                                                                    |                                                                          |                        |  |  |  |
| 我的报名   |                                                                                                    |                                                                          |                        |  |  |  |
| 我参加的会议 | 报名信息填写                                                                                                    |                                                                          |                        |  |  |  |
| 我的评论   | 会议注意事项会议注意事项会议注意事项会议注意事项会议注意事项会议注意事项会议注意事项会议注意事项会议注意事项会议注意事项会议注意事项会议注意事项会议注意事项会议注意事项会议注意事项会议注意事项会议注意事项会议注意事项会议注意事项会议注意事项会议注意事项会议注意事项会议注意事项会议注意事项会议注意事项会议注意事项会议注意事项会议注意事项会议 | 现会议注意事项会议注意事项会议注意事项会议注意事项会议注意事项会议<br>算项会议注意事项会议注意事项会议注意事项会议<br>意事项会议注意事项 | E意事项会议注意事<br>以注意事项会议注意 |  |  |  |
|        | 姓名:                                                                                                    | 性别:                                                                      |                        |  |  |  |
|        | 请您输入姓名                                                                                                    | 请您选择性别                                                                   | ~                      |  |  |  |
|        | 手机号:                                                                                                    | 民族:                                                                      |                        |  |  |  |
|        | 请您输入手机号                                                                                                    | 请您选择民族                                                                   | ~                      |  |  |  |
|        | 工作单位:                                                                                                    | 部门:                                                                      |                        |  |  |  |
|        | 富源汇丰                                                                                                    | 请您输入部门                                                                   |                        |  |  |  |
|        | 备注:                                                                                                    |                                                                          |                        |  |  |  |
|        | 请您输入备注                                                                                                    |                                                                          | 11.                    |  |  |  |
|        |                                                                                                    | 保存                                                                       |                        |  |  |  |

(1) 根据每个单位的报名人数,如果每个单位可多人报名,点击"继续添加"按钮,添加人员信息。添加过的人员信息,点击"编辑"按钮,可编辑信息,点击"删除"按钮,可删除信息。添加完成后,点击"提交"按钮即可。提交信息后,等待管理员进行审核。

| 会议报名   |                                                                                                    |  |
|--------|----------------------------------------------------------------------------------------------------|--|
| 在线报名   | 。<br>1993年1月1日(1993年)(1993年)(1993年)(信息暂未提交…<br>1993年)(1993年)(1993年)(1993年)(1993年)(1993年)(1993年)(1993年)(1993年)(1993年)(1993年)(1993年)(1993年)(1993年)(1993年)(1993年) |  |
| 我的报名   | 报名信息                                                                                                    |  |
| 我参加的会议 | *注:正可版 3 人 继续报名                                                                                                    |  |
| 我的评论   | (編組) (删除)                                                                                                    |  |
|        | 姓名: 2 性别:                                                                                                    |  |
|        | 手机号:  民族:                                                                                                    |  |
|        | 工作单位:                                                                                                    |  |
|        | 备注: ●                                                                                                    |  |
|        |                                                                                                    |  |
|        |                                                                                                    |  |
|        | 姓名: 1 性别:                                                                                                    |  |
|        | 手机号: 民族: ;                                                                                                    |  |
|        | 工作单位: 部门: 们 部门:                                                                                                    |  |
|        | 备注:                                                                                                    |  |
|        |                                                                                                    |  |
|        |                                                                                                    |  |
|        |                                                                                                    |  |
|        |                                                                                                    |  |

(2) 审核通过后,可查看审核通过信息,及签到二维码

| 会议报名   |                                         |       |
|--------|-----------------------------------------|-------|
| 在线报名   | こ甲核通び                                   |       |
| 我的报名   | ▲ · · · · · · · · · · · · · · · · · · · |       |
| 我参加的会议 |                                         | 作品・   |
| 我的评论   |                                         | 民族:   |
| -      |                                         | 部门:   |
|        |                                         |       |
|        | 「「「「「「「「「」」」                            | 查看二维码 |
|        |                                         |       |
|        | 14-62 ·                                 |       |
|        | X16:                                    | : 001 |
|        | 手机号: 12222 (1222)                       |       |
|        | 工作单位:                                   | 部门:作  |
|        | 备注:                                     |       |

#### 3.4.2 我的报名

会员可在"我的报名"中查看报名的会议信息。

| 会议报名   |                                                                | 首页 / 我的报名 |
|--------|----------------------------------------------------------------|-----------|
| 在线报名   |                                                                |           |
| 我的报名   | 2021年10月会议                                                     |           |
| 我参加的会议 | 会议开始时间:2021-10-2914:17 会议结束时间:2021-10-3011:17 审核状态:信息待审核 参会人员: |           |
| 我的评论   |                                                                |           |

#### 3.4.3 我参加的会议

被报名的人员可在"我参加的会议"中,查看到报名信息及签到二维码。会议结束后, 点击"立即评价"按钮,可对会议进行评价。

| 会议报名   |                                                                       | 首页 / 会议报名/ 我参加的会议 |
|--------|-----------------------------------------------------------------------|-------------------|
| 在线报名   |                                                                       |                   |
| 我的报名   | 2021年10月会议                                                            |                   |
| 我参加的会议 | 会议开始时间: 2021-10-28 14:17 会议结束时间: 2021-10-28 15:17 参会人员: 王成 审核状态: 审核通过 | 立即评价<br>查看二维码     |
| 我的评论   |                                                                       |                   |

## 3.4.4 我的评论

查看我的对会议的评论信息。

| 会议报名   |                                 | 首页 / 会议报名 / 我的评论 |
|--------|---------------------------------|------------------|
| 在线报名   |                                 |                  |
| 我的报名   | 2021年10月会议                      | 2021-10-28 15:59 |
| 我参加的会议 | 场地评价 法地略法庭:                     |                  |
| 我的评论   | <b>教师评价</b><br>内容完整度: ★ ★ ★ ★ ★ |                  |

## 3.5 调查问卷

点击问卷调查,填写问卷,填写完成后点击"提交"按钮即可。

| 问卷调耸 |            | 首页 /      | 问卷调查  |
|------|------------|-----------|-------|
| 问卷调查 |            |           |       |
|      |            |           |       |
|      |            | 非公开 2021- | 09-18 |
|      |            |           |       |
|      | 会页服务需求调查问卷 |           |       |
|      |            | 非公开 2020- | 08-05 |

## 3.6 内部邮箱

#### 3.6.1 收件夹

邮件发送成功后,对应的收件人在收件夹中可收到邮件。可进行查看或回复。

| 内部邮箱 |                             | 首页 / 内部邮箱 |
|------|-----------------------------|-----------|
| 内部邮箱 | 收件夹 撰写邮件 寄件夹 草稿箱 废件夹        | Q请输入搜索内容  |
|      |                             |           |
|      | · ·····                     | 未读        |
|      | 发送人: 发送时间: 2021-10-28 16:22 |           |

## 3.6.2 撰写邮件

会员撰写邮件,选择收件人,提交即可。

| 邮件主题:      |          |                  |           |        |  |
|------------|----------|------------------|-----------|--------|--|
| 译收件人: 后台管  | 理員用户     | ן                |           |        |  |
| 7件人:       |          |                  |           |        |  |
| 🧐 🍋 🖪 🧷 字体 | 、 • 字号 • | A • ∞   ‡≣ •   ≣ | = = = = • | 段落格式 ▼ |  |
| 请输入内容      |          |                  |           |        |  |
|            |          |                  |           |        |  |
|            |          |                  |           |        |  |

#### 3.6.3 寄件夹

查看寄出的邮件信息。点击"查看"按钮,查看详细内容。

| 内部邮箱 |                              | 首页 / 内部邮箱 |
|------|------------------------------|-----------|
| 内部邮箱 | 收件夹 撰写邮件 <b>寄件夹</b> 草稿箱 废件夹  | Q请输入搜索内容  |
|      |                              |           |
|      | □ 收件人: 发送时间:2021-10-28 16:22 | 重看        |

#### 3.6.4 草稿夹

查看保存草稿的邮件信息,点击"查看"按钮,查看详细内容,并可寄出。

| 内部邮箱 |                |                       | 首页 / 内部邮箱 |
|------|----------------|-----------------------|-----------|
| 内部邮箱 | 收件夹 撰写邮件       | 寄件夹 草稿箱 废件夹           | Q 请输入搜索内容 |
|      | □   删除         |                       |           |
|      | 口<br>收件人:(未填写) | 创建时间:2021-10-28 16:25 | 重看        |

#### 3.6.5 废件夹

删除的邮件在废件夹中显示,点击"删除"按钮,彻底删除邮件,点击"恢复"按钮,恢 复邮件。

| 内部邮箱 |                                                                       | 首页 / 内部邮箱  |
|------|-----------------------------------------------------------------------|------------|
| 内部邮箱 | 收件夹 撰写邮件 寄件夹 草稿箱 发件夹                                                  | 类型: 寄件 🗸 🗸 |
|      |                                                                       |            |
|      | <ul> <li>11111111111</li> <li>收件人:王成 发送时间:2021-10-28 16:22</li> </ul> | 重石         |

## 3.7 会员缴费

(1) 点击"添加"按钮,添加缴费信息。

| 会费缴纳 | 首页                                                                                                    | 〕/ 会费交纳      |
|------|----------------------------------------------------------------------------------------------------|--------------|
| 会费缴纳 | <ul> <li>注意事项:</li> <li>1、依据《中关村芯链集成电路制造产业联盟会费管理办法》规定的会费收取标准:(一)会员单位:30000元/年;(二)准会员单位:10000元(三)根据国家有关规定,会员和其他单位及个人可在自愿的前提下,向本会提供捐赠。</li> <li>2、会费交纳办法:(一)会员单位与每年5月31日前交纳会费;(二)新会员单位需在通过审核后一个月内交纳会费。</li> <li>3、账户信息:单位名称:中关村芯链集成电路制造产业联盟;开户银行:华夏银行股份有限公司北京知春分行;账号:10276000001066268</li> </ul> | /年;          |
|      | 添加                                                                                                    |              |
|      | 2021-10至2022-10会费交纳                                                                                                    | 已交纳<br>(未开票) |
|      | 交纳时间:2021-10-28 会费:¥30000元                                                                                                    | 5费凭据         |

(2) 填写缴费信息,票据信息,填写完成后,点击"提交"按钮即可,等待管理员进行

| 审核。                                                                                                    |           |
|----------------------------------------------------------------------------------------------------|-----------|
| 会费缴纳                                                                                                    | 首页 / 会费缴纳 |
| 会数体】         空数标准:       30000 元/年         空数年月:       2021-10       至 2022-10         交数日期:       2021-10-29         交数方式:       ● 現金 ○银行江款 ○其他         安販交费价值:       30000       元 ★         服務信息:       送帰         延邦部寄地址:       **         単合生物価       一         服務人総結:       二         上修交费凭证:       -         交费说明:       - |           |
| 返回 週交                                                                                                    |           |

(3) 审核通过后,点击"缴费凭证"可查看缴费凭证,点击"交费凭据"可查看交费凭据。

| 会费缴纳 |                                                                                                    | 首页 / 会费交纳         |
|------|----------------------------------------------------------------------------------------------------|-------------------|
| 会费缴纳 | <ul> <li>注意事项:</li> <li>(依据《中关村芯链集成电路船造产业联盟会费管理办法》规定的会费收取标准:(一)会员单位:30000元/年;(二)准会员单位:</li> <li>(三)根据国家有关规定,会员和其他单位及个人可在自愿的崩擾下,向本会提供捐赠。</li> <li>(会费交纳办法:(一)会员单位与每年5月31日前交纳会费;(二)新会员单位需在通过审核后一个月内交纳会费。</li> <li>账户信息:单位名称:中关村芯链集成电路制造产业联盟;开户银行:华夏银行股份有限公司北京和春分行;账号:102760000106</li> </ul> | 10000元/年;<br>6268 |
|      | 海动                                                                                                    |                   |
|      | 2021-10至2022-10会费交纳                                                                                                    | 已交纳<br>(已开票)      |
|      | 交纳时间:2021-10-28 会费:¥30000元                                                                                                    | ■ 交费凭据            |

## 3.8 信息报送

#### 3.8.1 上报信息

(1) 点击"我要报送"按钮, 上报信息。

| 信息报送 |                 | 首页 / 信息报送 |
|------|-----------------|-----------|
| 信息报送 | 全部 待审核 审核通过 已驳回 | Q请输入搜索内容  |
|      | 我要报送            |           |
|      | 标题              | 待审核       |
|      | 上报时间:2021-10-29 | 查看        |

(3) 填写信息,点击"确认报送"按钮即可,上报完成后,等待管理员进行审核。在系

| 统中国  | 可随时查看信息审核的状态。   |           |
|------|-----------------|-----------|
| 信息报送 |                 | 首页 / 信息报送 |
| 信息报送 | 全部 待审核 审核通过 已驳回 | Q请输入搜索内容  |
|      | 我要报送            |           |
|      | 2J7272.         | 待审核       |
|      | 上报时间:2021-10-29 | 宜君        |
|      | 石墨              | 已通过       |
|      | 上报时间:2021-10-29 | 童看        |

## 3.9 会员信息

#### 3.9.1 会员信息

查看会员信息,点击"历史记录"按钮,查看修改记录,点击"编辑信息"按钮,编辑会员信息。

| 会员信息 | 首       | 页 / 会员信息 |
|------|---------|----------|
| 会员信息 |         |          |
| 会员申请 |         |          |
| 员工管理 | め 史 i   |          |
|      | 单位信息    |          |
|      | 组织机构代码: |          |
|      | 企业名称:   |          |
|      | 英文名称:   |          |
|      | 企业网站:   |          |
|      | 企业驻地:元则 |          |
|      | 街道:au   |          |
|      | 登记机关:   |          |
|      | 成立日期:   |          |
|      | 营业期限:   |          |
|      | 经营范围:   |          |
|      | 企业类型:私营 |          |

#### 3.9.2 员工管理

(1) 点击"添加新员工"按钮, 添加新员工信息。

| 会员信息 |                        | 首页 / 员工管理                      |
|------|------------------------|--------------------------------|
| 会员信息 |                        |                                |
| 会员申请 | <b>英上言進</b> 英上車核 漆加斯英上 | Q用户名/姓名/手机号                    |
| 员工管理 |                        | [解除郑定] [查看详情] 2021-10-29 15:07 |
|      |                        |                                |

(2) 填写详细信息,点击"立即提交"按钮即可。

| 会员信息 |                                       | 首页 / 员工管理 |
|------|---------------------------------------|-----------|
| 会员信息 |                                       |           |
| 会员申请 | 如果提示用户名或手机号已存在,说明系统中已有该用户,请联系该员工申请绑定。 |           |
| 员工管理 | 请输入用户名(可作为登录名) 请输入手机号                 |           |
|      | 请输入真实姓名 请选择性别 ~                       |           |
|      | 请选择民族 ~                               |           |
|      | 富源汇丰                                  |           |
|      | 确认登录密码                                |           |
|      | 弱中國                                   |           |
|      | 立即提交                                  |           |
|      |                                       |           |

(4) 对已经录入的人员,点击"解除绑定"按钮,解除和本公司的信息绑定。点击"查看 详情"按钮,查看详细信息。

| 会员信息 |                           | 首页 / 员工管理                      |
|------|---------------------------|--------------------------------|
| 会员信息 | 月下始週 月下安放 送加好吊下           |                                |
| 会员申请 | 员工管理 员工审核 添加新员工           | Q用户名/处名/于机号                    |
| 员工管理 | MOMOL 2200000,00000,00000 | [解除绑定] [查看详情] 2021-10-29 15:07 |

#### 3.9.1 员工审核

(1)员工登录系统,可在会员信息的"绑定单位"栏目中申请绑定单位,点击"申请"按钮,绑定单位。

| 会员信息 |    |  |         |  | 首页 / 绑定单位 |
|------|----|--|---------|--|-----------|
| 会员信息 |    |  |         |  |           |
| 会员申请 | 甲唷 |  |         |  |           |
| 绑定单位 |    |  |         |  |           |
|      |    |  | 没有更多信息~ |  |           |
|      |    |  |         |  |           |
|      |    |  |         |  |           |

(2) 填写单位名称,可输入关键词搜索单位名称,点击"立即提交"按钮即可,等待审核。

| 会员信息 |                          | 首页 / 绑定单位 |
|------|--------------------------|-----------|
| 会员信息 |                          |           |
| 会员申请 |                          |           |
| 绑定单位 | 请输入绝位名称<br>遗输入单位名称<br>搜索 |           |
|      | 立即提交                     |           |

(3) 单位会员登录系统,可在员工管理的"员工审核"中查看到申请的信息,点击驳回 或通过,审核信息。审核通过后,绑定成功。

| 会员信息 |                                                    | 首页 / 员工管理/ 员工审核                                 |
|------|----------------------------------------------------|-------------------------------------------------|
| 会员信息 |                                                    |                                                 |
| 会员申请 | 员工管理 员工审核                                          | Q用户名/姓名/手机号                                     |
| 员工管理 | 单位名称:<br>1300000000                                | <mark>审核中 [宣看详情] [查看审核]</mark> 2021-10-29 16:52 |
|      | 单位名称:富源汇丰<br>[ <mark>已解除绑定]</mark> 张三 / 1340000000 | 已审核 [查看详情] 2021-10-29 15:07                     |

## 3.10**个人中心**

#### 3.10.1 用户信息

查看我的账号信息,点击"编辑信息"按钮,可编辑信息。

| 个人中心 |      |       | 首页 / 用户信息 |
|------|------|-------|-----------|
| 用户信息 |      |       |           |
| 修改密码 | 田市名。 | 王40日, |           |
| 我的积分 | 用尸名: | 手机号:  |           |
| 在线问答 | 民族:  | 工作单位: |           |
| 系统消息 |      |       |           |
| 退出   |      | 编辑信息  |           |
|      |      |       |           |

#### 3.10.2 修改密码

输入旧密码及新密码,修改登录系统密码。

| 个人中心 |                     | 首页 / 修改 |
|------|---------------------|---------|
| 用户信息 |                     |         |
| 修改密码 |                     |         |
| 我的积分 | 请输入旧密码              |         |
| 在线问答 | 请使用8位以上,由字母、数字、符号组成 |         |
| 系统消息 |                     |         |
| 退出   | 请再次输入新密码            |         |
|      |                     |         |
|      |                     |         |

## 3.10.3 我的积分

查看积分规则及我获得的积分明细。

| 个人中心 | 积分规则说明                                                                                                    |      |            |  |  |  |  |
|------|----------------------------------------------------------------------------------------------------|------|------------|--|--|--|--|
| 用户信息 | 1、学习一门课程获得 5 分;                                                                                                    |      |            |  |  |  |  |
| 修改密码 | 2、 收藏一门课程获得 1 分;                                                                                                    |      |            |  |  |  |  |
| 我的积分 | 3、关注一门课程获得 1 分;<br>4、记录笔记获得 5 分;                                                                                                    |      |            |  |  |  |  |
| 在线问答 | 5、 评价一门课程获得 5 分;<br>6、 每天签到一次获得 5 分;                                                                                                    |      |            |  |  |  |  |
| 系统消息 | 0、 吨A 亚 ± 1 — A \$ \$ \$ \$ \$ \$ \$ \$ \$ \$ \$ \$ \$ \$ \$ \$ \$ \$                                                                                                    |      |            |  |  |  |  |
| 调出   | <ul> <li>8、信息报送审核通过加20分;</li> <li>9、参与培训报名,审核通过后,每位报名人加20分;</li> <li>10、参与问卷调查加20分;</li> <li>11、收藏一个产品获得1分;</li> <li>12、评价一个产品获得1分;</li> <li>13、参与会议报名,审核通过后,每位报名人加20分;</li> </ul> |      |            |  |  |  |  |
|      | (更多+)                                                                                                    |      |            |  |  |  |  |
|      | 积分来源                                                                                                    | 积分变化 | 日期         |  |  |  |  |
|      | 培训报名:《2021年10月会议》                                                                                                    | 20   | 2021-10-28 |  |  |  |  |

#### 3.10.4 在线问答

会员点击"我要提问"按钮,发布问题,填写完成后,点击"保存"按钮即可。

| 个人中心 |      |        |  |       | 首页 / 在线问答        |
|------|------|--------|--|-------|------------------|
| 用户信息 | 我要把这 | ו      |  | A 111 |                  |
| 修改密码 | 找安旋问 | J      |  | ±#    | 5.胜伏 木胜伏         |
| 我的积分 | 未解决  | 如何报名会议 |  |       | 2021-10-28 16:07 |
| 在线问答 |      |        |  |       |                  |
| 系统消息 |      |        |  |       |                  |
| 退出   |      |        |  |       |                  |

## 3.10.5 **系统消息**

查看系统给我发的信息。

| 个人中心 | 首                           | 页 / 系统消息 |
|------|-----------------------------|----------|
| 用户信息 | 正中兴自                        |          |
| 修改密码 |                             |          |
| 我的积分 | 您关于参加"2021年10月会议"的申请,已通过审核。 |          |
| 在线问答 |                             | 未读       |
| 系统消息 |                             |          |
| 退出   |                             |          |
|      |                             |          |